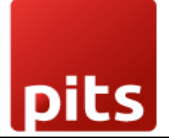

# User Manual Firebase Cloud Messaging Notification Plugin

for

Odoo v18.0

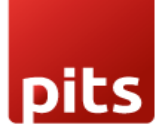

## Table of Contents

| 1. | Introduction                              | 3    |
|----|-------------------------------------------|------|
| 2. | Features                                  | 3    |
| 3. | Working                                   | 3    |
| F  | Firebase Configuration                    | 3    |
| (  | Odoo Backend Configuration                | 5    |
| F  | Register Browsers                         | 5    |
| 1  | Notification Groups                       | 7    |
| ç  | Send Notification                         | 8    |
| 1  | Notification Logs                         | . 10 |
| ι  | Jser privileges                           | .11  |
| 4. | Working in iOS                            | . 12 |
| 5. | Technical Requirements / Compatible With: | . 14 |
| 6. | Limitations:                              | . 14 |
| 7. | Changes Log / Release Notes               | . 15 |
| 8. | Support                                   | . 15 |

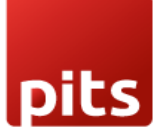

## 1. Introduction

The FCM Notification Module for Odoo enhances user engagement by integrating Firebase Cloud Messaging (FCM). This module enables sending push notifications to users, ensuring timely updates, reminders, and alerts. By leveraging FCM, businesses can reach their customers directly on their devices for improved communication and user experience.

#### 2. Features

- User-Friendly Interface: Easy setup for configuring Firebase credentials.
- **Multi-Device Support:** User can register and receive notifications on multiple devices.
- Automatic Token Generation: The device token is automatically stored in Odoo and linked to the user.
- **Customizable Notifications:** Personalize message titles, bodies, image, icon, redirect URL for each notification.
- **Real-Time Notifications:** Instantly send push notifications to users' devices.
- **Group-Based Notifications:** Send notifications to all users under the specific group or to all users.
- Multi-Language Support Send notifications in different languages based on user preferences.

## 3. Working

#### **Firebase Configuration**

- 1. Obtain the Project ID from Firebase.
- 2. Download the service account JSON file from Firebase.
- 3. Obtain the VAPID key under Cloud Messaging in Firebase project settings.

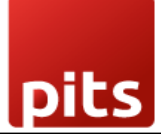

4. For further details, refer to the <u>Firebase Cloud Messaging Documentation</u>.

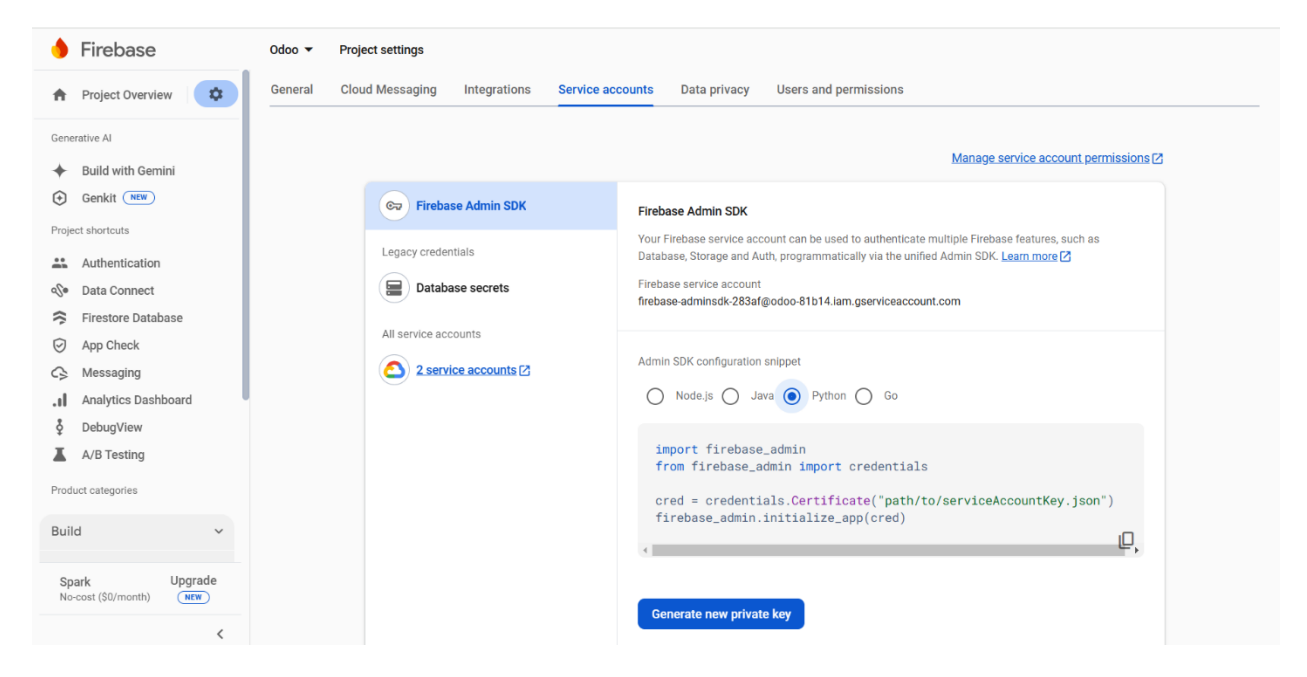

Screenshot 1: Generating the service account file from Firebase.

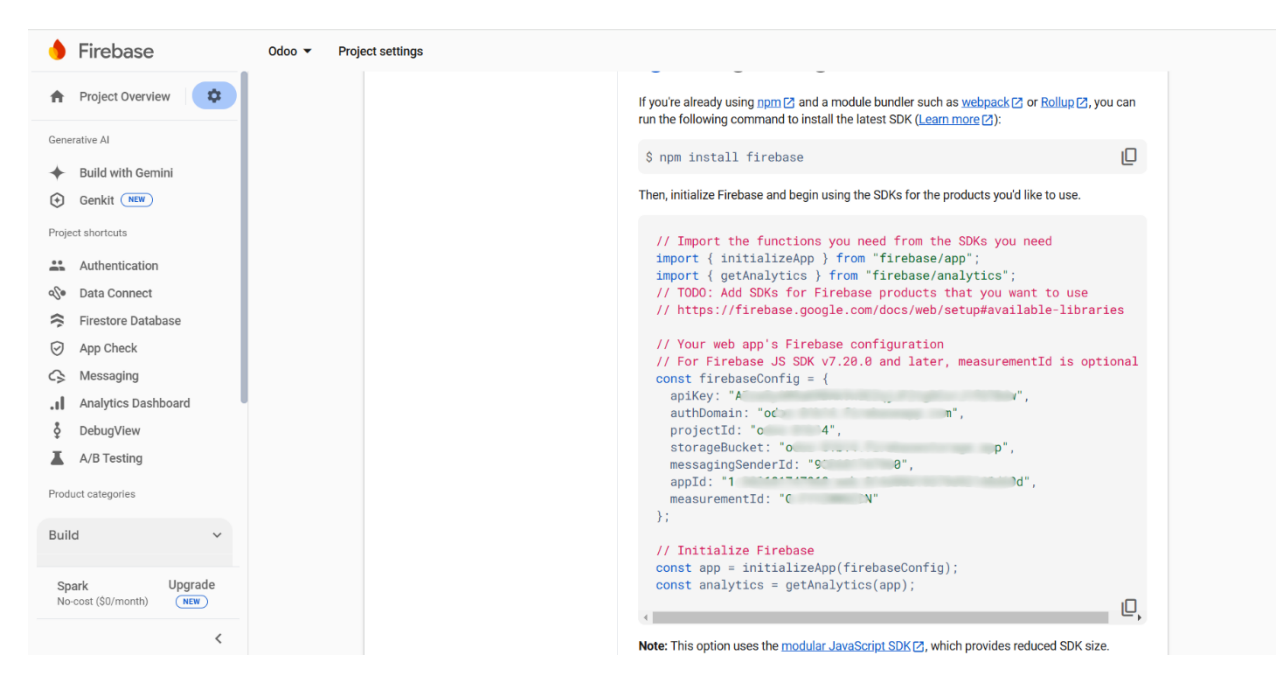

Screenshot 2: Project details from Firebase.

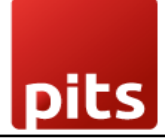

#### **Odoo Backend Configuration**

- 1. Navigate to the Odoo backend.
- 2. Configure Firebase settings within the module by adding all the firebase configurations.
- 3. Ensure that credentials and project details are correctly added.
- 4. Add the service account Json file.

| Settings General                                                                                                    | Settings Users & Companies                                                        |                                |                                                                 |                                                                             | 🕵 👶 YourCompany 😽 |
|----------------------------------------------------------------------------------------------------|-----------------------------------------------------------------------------------|--------------------------------|-----------------------------------------------------------------|-----------------------------------------------------------------------------|-------------------|
| Save Discard Sett                                                                                                    | ings                                                                              | Q Search                       |                                                                 |                                                                             |                   |
| General Settings                                                                                                    | FCM Push Notification Con                                                         | figuration                     |                                                                 |                                                                             |                   |
| <ul> <li>Concernation second second seco</li></ul> | API Key<br>Auth Domain<br>Project ID<br>Storage Bucket<br>Service Account<br>JSON | A<br>c n<br>cd<br>c<br>c A A D | Messaging<br>Sender ID<br>App ID<br>Measurement ID<br>VAPID Key | <u>5</u><br>1 0<br><u>0</u><br><u>1</u><br><u>0</u><br><u>1</u><br><u>0</u> |                   |

Screenshot 3: Configurations for FCM.

#### **Register Browsers**

- 1. Navigate to the Odoo website and Enable push Notifications pop up will be shown.
- 2. By clicking allow, Notification Permission will pop up from browser.
- 3. Click allow for receiving notifications.
- 4. Registration token will be automatically saved in the registered browsers menu.

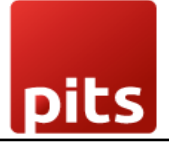

|                                                                                 | ne Shop Contact us                                                                                                    | T Q | <b>%</b> +1 555-555-5556                                              | Mitcl<br>Enable Push Notifications?<br>Get updates about our latest news and offer<br>Allow Deny |
|---------------------------------------------------------------------------------|----------------------------------------------------------------------------------------------------|-----|-----------------------------------------------------------------------|--------------------------------------------------------------------------------------------------|
|                                                                                 |                                                                                                    |     |                                                                       |                                                                                                  |
|                                                                                 |                                                                                                    |     |                                                                       |                                                                                                  |
| Useful Links                                                                    | About us                                                                                                    |     | Connect with                                                          | IS                                                                                               |
| Useful Links<br>Home<br>About us<br>Products<br>Services                        | About us<br>We are a team of passionate people whose goal is to improve<br>everyone's life through disruptive products. We build great products<br>to solve your business problems.                                                                                                    |     | Connect with t<br>← Contact us<br>← info@yourcol<br>← +1 555-555-5    | <b>IS</b><br>mpany.example.com<br>556                                                            |
| Useful Links<br>Home<br>About us<br>Products<br>Services<br>Legal<br>Contact us | About us<br>We are a team of passionate people whose goal is to improve<br>everyone's life through disruptive products. We build great products<br>to solve your business problems.<br>Our products are designed for small to medium size companies<br>willing to optimize their performance. |     | Connect with (<br>← Contact us<br>⊂ info@yourco<br>+1 555-55-4<br>f × | IS<br>mpany.example.com<br>i556<br>in *                                                          |

#### Screenshot 4: Enable push notification pop-up

| $\leftrightarrow$ $\rightarrow$ C $\widehat{\square}$ O localhost:8088 |                     | 다 ☆ ① L 순 📵 :                         |
|------------------------------------------------------------------------|---------------------|---------------------------------------|
| Website Site http://localhost:8088 wants to X                          | <b>S</b>            | My Website 👻 Published 🚺 🔍 🛛 New Edit |
| Cot A Show notifications                                               | Q & +1 555-555-5556 | Mitchell Admin 👻 Contact Us           |
| Allow Block                                                            |                     |                                       |
|                                                                        |                     |                                       |

| lseful Links     | About us                                                             | Connect with us                |
|------------------|----------------------------------------------------------------------|--------------------------------|
|                  | We are a team of passionate people whose goal is to improve          | 🗩 Contact us                   |
| bout us          | everyone's life through disruptive products. We build great products | 🖂 info@yourcompany.example.com |
| roducts          | to solve your business problems.                                     | +1 555-555-5556                |
| ervices          |                                                                      |                                |
| egal             | Our products are designed for small to medium size companies         | f X in a                       |
| ntact us         | willing to optimize their performance.                               |                                |
|                  |                                                                      |                                |
| pyright © Compan | y name                                                               |                                |

Screenshot 5: Notification permission pop-up from browser

| 📰 FCM Notifi  | cations Send Notifica | itions Notifica | tion Groups Registe | red Browsers Notification Logs |         |   | 髨 🛃 YourCompany 📑 |
|---------------|-----------------------|-----------------|---------------------|--------------------------------|---------|---|-------------------|
| FCM Device To | kens 🌣                |                 |                     | Q Search                       |         | • | 1-3/3 < >         |
| User          | Created On            | Browser Na      | Registration Key    |                                |         |   |                   |
| Mitchell Ad   | 02/26/2025 10:35:32   | Chrome          | fD.                 |                                |         |   | ,                 |
| Mitchell Ad   | 02/26/2025 10:35:38   | Edge            | c8                  |                                | 74 A IF |   | Qs                |
| Mitchell Ad   | 02/26/2025 11:31:00   | Firefox         | dX                  |                                | ,       |   |                   |
|               |                       |                 |                     |                                |         |   |                   |
|               |                       |                 |                     |                                |         |   |                   |
|               |                       |                 |                     |                                |         |   |                   |
|               |                       |                 |                     |                                |         |   |                   |
|               |                       |                 |                     |                                |         |   |                   |
|               |                       |                 |                     |                                |         |   |                   |
|               |                       |                 |                     |                                |         |   |                   |
|               |                       |                 |                     |                                |         |   |                   |
|               |                       |                 |                     |                                |         |   |                   |
|               |                       |                 |                     |                                |         |   |                   |
|               |                       |                 |                     |                                |         |   |                   |

Screenshot 6: Registered browsers.

## **Notification Groups**

- 1. Create groups under the notification groups menu.
- 2. Enter the group title and customers.

| FCM Notifications Send Notifications Notification Groups Registered Browsers Notification Logs | 🔍 🤨 🥴 YourCompany |
|------------------------------------------------------------------------------------------------|-------------------|
| New Notification Groups<br>Group 1 👁                                                           | 1/3 < >           |
| Group Title Group 1                                                                            |                   |
| Customers Mitchell Admin × Marc Demo ×                                                         |                   |
|                                                                                                |                   |
|                                                                                                |                   |
|                                                                                                |                   |
|                                                                                                |                   |
|                                                                                                |                   |
|                                                                                                |                   |
|                                                                                                |                   |

Screenshot 7: Notification groups.

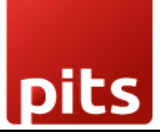

#### **Send Notification**

- 1. Navigate to the Send Notifications menu.
- 2. Select default groups or custom groups for sending notification:
  - a. Internal Users Send notifications to all the internal users.
  - b. Portal Users Send notifications to the portal users.
  - c. Public Users Send notifications to the public users.
  - d. Customer Group Send notifications to the selected group of people.
  - e. All Users Send notifications to every registration token of users.
- 3. Add Title, Message, Language, Image, Icon and Redirect URL.
- 4. For Images, use **2:1 aspect ratio** (e.g., 512x256 or 1024x512) to ensure consistent display across web and mobile platforms.
- 5. For Icons, use a square icon image with a size of 192 × 192 pixels (or at minimum 96 × 96 pixels) and a 1:1 aspect ratio to ensure proper display without trimming in both web and mobile push notifications.
- 6. Click the **Send Notification** button.

| FCM Notifications                     | Send Notifications Notification Groups Registered Browsers Notification Logs | <b>v</b> | G2 |     |     | 5 | J |
|---------------------------------------|------------------------------------------------------------------------------|----------|----|-----|-----|---|---|
| New Send Push Notificati<br>Hello!! 🖨 | on                                                                           |          |    | 1/  | 5 < | > |   |
| Send To                               | Customer Group                                                               |          |    |     |     |   | 4 |
| Customer Groups                       | Group 1 × Group 2 ×                                                          |          |    |     |     |   | 1 |
| Title                                 | Hello!!                                                                      |          |    |     |     |   | I |
| Notification Message                  | Have a Great day.                                                            |          |    |     |     |   |   |
| Notification Language                 | English (US)                                                                 |          |    |     |     |   | I |
| Notification Image                    | odeo.png                                                                     |          |    | / ± | Û   |   | I |
|                                       |                                                                              |          |    |     |     |   |   |
| odoo                                  |                                                                              |          |    |     |     |   |   |
|                                       |                                                                              |          |    |     |     |   | I |
| Notification Icon                     | Odoo icon.png                                                                |          |    | 1 ± | Û   |   |   |
| 0                                     |                                                                              |          |    |     |     |   |   |
| Redirect URL                          | https://www.pitsolutions.com/                                                |          |    |     |     |   | 4 |

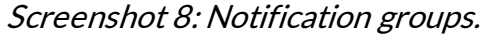

| FCM Notifications              | Send Notifications Notification Groups | Registered Browsers | Notification Logs | 喿 7 🤄 YourCompany 📑                            |
|--------------------------------|----------------------------------------|---------------------|-------------------|------------------------------------------------|
| New Send Push Notification     | on                                     |                     |                   | 1/5 < >                                        |
| nue                            | Hello!!                                |                     |                   |                                                |
| Notification Message           | Have a Great day.                      |                     |                   |                                                |
| Notification Language          | English (US)                           |                     |                   |                                                |
| Notification Image             | odoo.png                               |                     |                   | / ± 0                                          |
|                                |                                        |                     |                   |                                                |
| odoo                           |                                        |                     |                   |                                                |
|                                |                                        |                     |                   |                                                |
| Notification Icon              | Odoo icon.png                          |                     |                   |                                                |
| 0                              |                                        |                     |                   | -                                              |
|                                |                                        |                     |                   | C Google Chrome ···· ×                         |
| Redirect URL Send Notification | https://www.pitsolutions.com/          |                     |                   | Hello!!<br>Have a Great day.<br>localhost.8088 |

Screenshot 9: Notification received.

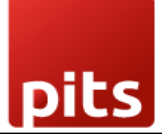

#### **Notification Logs**

- 1. After sending the notification, the log will be stored in the Notification logs menu.
- 2. The Notification logs menu can be accessed only by the administrator.
- 3. Request data, response data and status will be saved in the Notification logs.

| FCM Notifications     |                    |                |                | 🐋 🤁 🥵 YourCompany |
|-----------------------|--------------------|----------------|----------------|-------------------|
| FCM Notification Logs | ٥                  | Q [search      | •              | 1-7/7 < >         |
| Sent At               | Notification Title | Recipient Type | Customer Group | Status            |
| 02/28/2025 09:00:23   | Hello              | Customer Group | Group 1        | Success           |
| 02/27/2025 17:25:52   | Good evening       | All users      |                | Success           |
| 02/27/2025 16:58:32   | Hello              | Customer Group | Group 1        | Success           |
| 02/27/2025 15:10:44   | Hello              | Customer Group | Group 1        | Failed            |
| 02/27/2025 15:01:28   | Good Morning       | Customer Group | Odoo Group 1   | Success           |
| 02/27/2025 14:52:42   | Hello              | Customer Group | Group 1        | Success           |
| 02/27/2025 14:23:58   | Hello              | Customer Group | Group 1        | Failed            |
|                       |                    |                |                |                   |
|                       |                    |                |                |                   |
|                       |                    |                |                |                   |
|                       |                    |                |                |                   |
|                       |                    |                |                |                   |
|                       |                    |                |                |                   |

Screenshot 10: Notification logs.

| FCM Notifications                |                                                                                                    | ~7 |     |    |     | - |
|----------------------------------|----------------------------------------------------------------------------------------------------|----|-----|----|-----|---|
| FCM Notification Logs<br>Hello 🌣 |                                                                                                    |    |     | 4/ | 7 < | > |
| Response Data [                  | ),<br>"webpush" {<br>"notification": [<br>"tube": "Hello",<br>"cody": "Have a Great day",<br>"cody": "Have a Great day",<br>"cody": "Have a Great day",<br>"cody": "tuber, "fullow, "cody of the formation of the formation of t |    | 3", |    |     |   |
|                                  | "error"; (<br>"error"; (<br>"error"; Requested entity was not found.",<br>"status"; "NOT_FOUND",<br>"details"; [<br>(                                                                                                    |    |     |    |     |   |
|                                  | *@type*:*type.googleapis.com/google.firebase.fcm.v1.FcmError*,<br>*errorCode*: *UNREGISTERED*<br>}<br>}                                                                                                    |    |     |    |     |   |

#### Screenshot 11: Request and Response data.

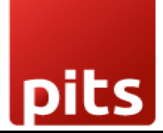

#### User privileges

- 1. Navigate to Settings and Users menu
- 2. Select the user privilege for FCM Notifications
  - a. FCMUser
    - i. User has no access to FCM settings and FCM Logs
    - ii. Registration key is not visible
    - iii. Delete operations in all menus is restricted for user
  - b. FCM Administrator
    - i. Admin has all access for FCM notification

| Settings General Settings Users & Companies Translations Gamification Tools Technic | 🔍 🤨 YourCompany 🦉                                                                                                    |
|-------------------------------------------------------------------------------------|----------------------------------------------------------------------------------------------------|
| New Users<br>Mitchell Admin 🏘                                                       | Wights         Image: Record Rules         Image: Record Rules         Image: Rules         Image: Rules         Image: |
| Access Rights Preferences Account Security                                          |                                                                                                    |
|                                                                                     |                                                                                                    |
| USER TYPE                                                                           |                                                                                                    |
| User types ? O Internal User                                                        |                                                                                                    |
| Portal     Public                                                                   |                                                                                                    |
|                                                                                     |                                                                                                    |
|                                                                                     | WERE                                                                                                    |
| SERVICES                                                                            | WEDSITE                                                                                                    |
| Project Administrator                                                               | Website Editor and Designer                                                                                                    |
|                                                                                     |                                                                                                    |
| MARKETING                                                                           | HUMAN RESOURCES                                                                                                    |
| Email Marketing ? User                                                              | Employees <sup>?</sup> Administrator                                                                                                    |
| Surveys <sup>?</sup> Administrator                                                  |                                                                                                    |
|                                                                                     |                                                                                                    |
| ADMINISTRATION                                                                      | OTHER                                                                                                    |
| Administration Settings                                                             | Canned Responses FCM User                                                                                                    |
|                                                                                     | FCM Administrator                                                                                                    |
|                                                                                     |                                                                                                    |

Screenshot 12: User privileges in user settings.

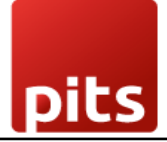

## 4. Working in iOS

- 1. Navigate to the website and login.
- 2. Click the share button and then Click the Add to Home Screen.
- 3. It will be converted to a web app only for Internal users.

| Home   My Website<br>dev.displayme.net<br>Options > | ×  |
|-----------------------------------------------------|----|
| Add to Reading List                                 | 00 |
| Add Bookmark                                        | m  |
| Add to Favourites                                   | \$ |
| Add to Quick Note                                   | m  |
| Find on Page                                        |    |
| Add to Home Screen                                  | +  |

Screenshot 13: Add to Home Screen button.

- 4. Open the app added in the Home Screen.
- 5. Then click the Enable Push Notifications button.

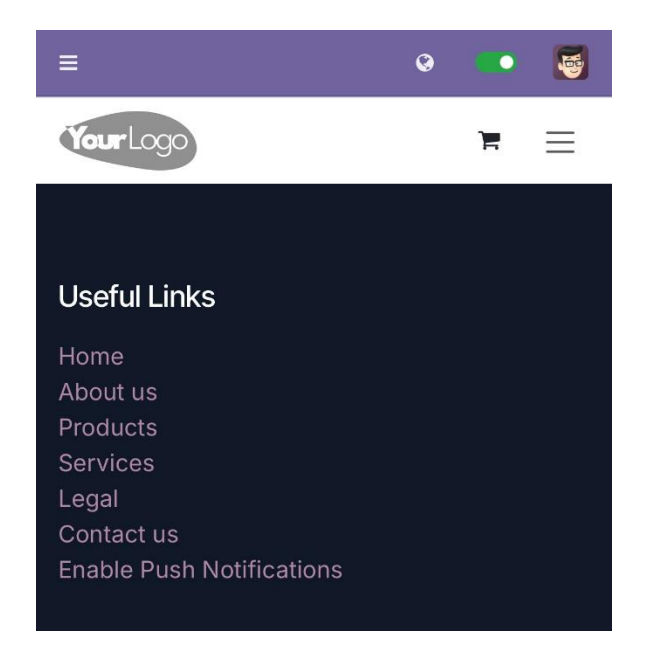

Screenshot 14: Enable Push Notifications button.

6. Then a popup will be displayed, select allow.

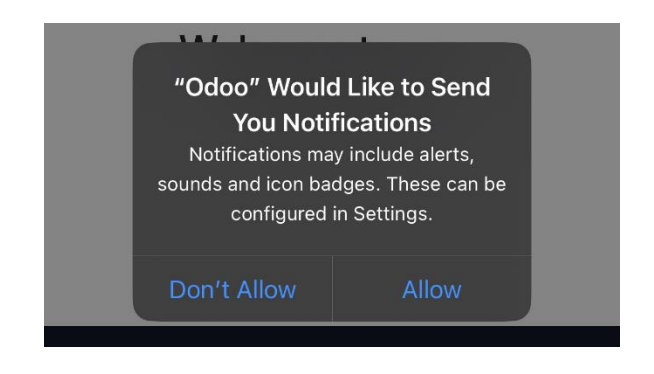

Screenshot 15: Notification Request Permission

7. Now the notifications can be received.

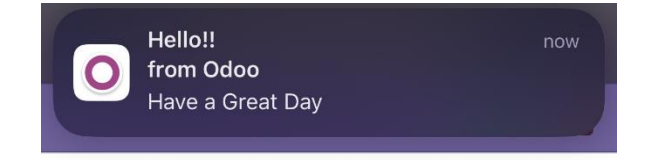

Screenshot 16: Notification Received.

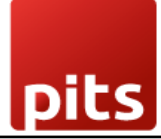

## 5. Technical Requirements / Compatible With:

- **Python Dependency:** *pyfcm* library.
- **Compatibility**: Odoo v 18.0 Community and Enterprise Edition.
- Supported Browsers in Windows:
  - Chrome
  - Edge
  - Firefox
- Supported Browser in Mac:
  - Safari
- Supported Browsers in Android:
  - Chrome
  - Firefox
- Supported Browser in iOS:
  - Safari

## 6. Limitations:

- Image in push notification not supported by
  - Firefox browser
  - Safari browser
- Icon in push notification not supported by
  - o Safari browser
- Supports web push notifications only for web apps added to the Home Screen in iOS.
- Does not support with Edge browser in android devices.

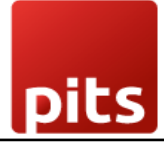

## 7. Changes Log / Release Notes

- Version 1.0.0: April 2025
  - o Initial release.

## 8. Support

If you have questions, use our contact form at <u>webshopextension.com</u> or email at <u>support@webshopextension.com</u>.